## ATOL Online How to create a CAA Portal account

- 1) Go to the CAA Portal log-in page, <u>https://portal.caa.co.uk</u>.
- 2) Select 'Create New User' (circled).

| Civil Aviation Authority                                                                                |                                                                                         |
|----------------------------------------------------------------------------------------------------|-----------------------------------------------------------------------------------------|
|                                                                                                    | web site print nelp                                                                     |
| Services Online                                                                                         |                                                                                         |
| Welcome to the CAA's Services Online. This site pro<br>renew licences and approvals quickly and easily. | ovides access to online services allowing you to apply for and Civil Aviation Authority |
| — Sign In ————                                                                                          |                                                                                         |
| User name: *                                                                                            |                                                                                         |
| Password: *                                                                                             |                                                                                         |
|                                                                                                    | Sign In                                                                                 |
| Create New User                                                                                         | Create                                                                                  |
| If you have forgotten or                                                                                | r need to change your password you can reset it on the Reset your Password page.        |
|                                                                                                    |                                                                                         |

Civil Aviation Authority

3) Complete the relevant details and select 'Create Account'.

| Civil Aviatior                                                   | Authority                                                                                                    | web site print help                                                                                                    |
|------------------------------------------------------------------|----------------------------------------------------------------------------------------------------|----------------------------------------------------------------------------------------------------|
| Create Accoun                                                    | t                                                                                                    |                                                                                                    |
| Please provide de                                                | tails below to create an account                                                                                                    | Civil Aviati<br>Authori                                                                                                    |
| o create an accou<br>ou will sign in with<br>or further details, | nt with the Civil Aviation Authority please con<br>this and your password in the future. After c<br>please refer to our Help section.                                                                                                    | mplete the information below. Your user name will need to be unique and reating your account you will receive an email explaining how to activate |
| <ul> <li>Sign-In Details</li> </ul>                              |                                                                                                    |                                                                                                    |
|                                                                  | User name: *                                                                                                    | characters in length and contain<br>characters from three of the                                                                                  |
|                                                                  | Password: *                                                                                                    | following four categories:                                                                                                    |
|                                                                  | Confirm password: *                                                                                                    | Uppercase letter     Lowercase letter                                                                                                    |
|                                                                  | Email: *                                                                                                    | Number     Non-alphabetic character                                                                                                    |
|                                                                  | Confirm Email: *                                                                                                    | (for example <u>: 1</u> , \$, #, %)                                                                                                    |
|                                                                  |                                                                                                    | RHTCP                                                                                                    |
|                                                                  | Enter the code exactly                                                                                                    |                                                                                                    |
|                                                                  | as you see in the<br>image: *                                                                                                    |                                                                                                    |
|                                                                  | By creating and using an acc                                                                                                    | count you are agreeing to the CAA's usage terms and conditions.                                                                                   |
|                                                                  | 1 m - 2 m - 2 m - | Create Account Cancel                                                                                                    |

4) Your account has been created. You will shortly receive an email containing a link to activate your account.

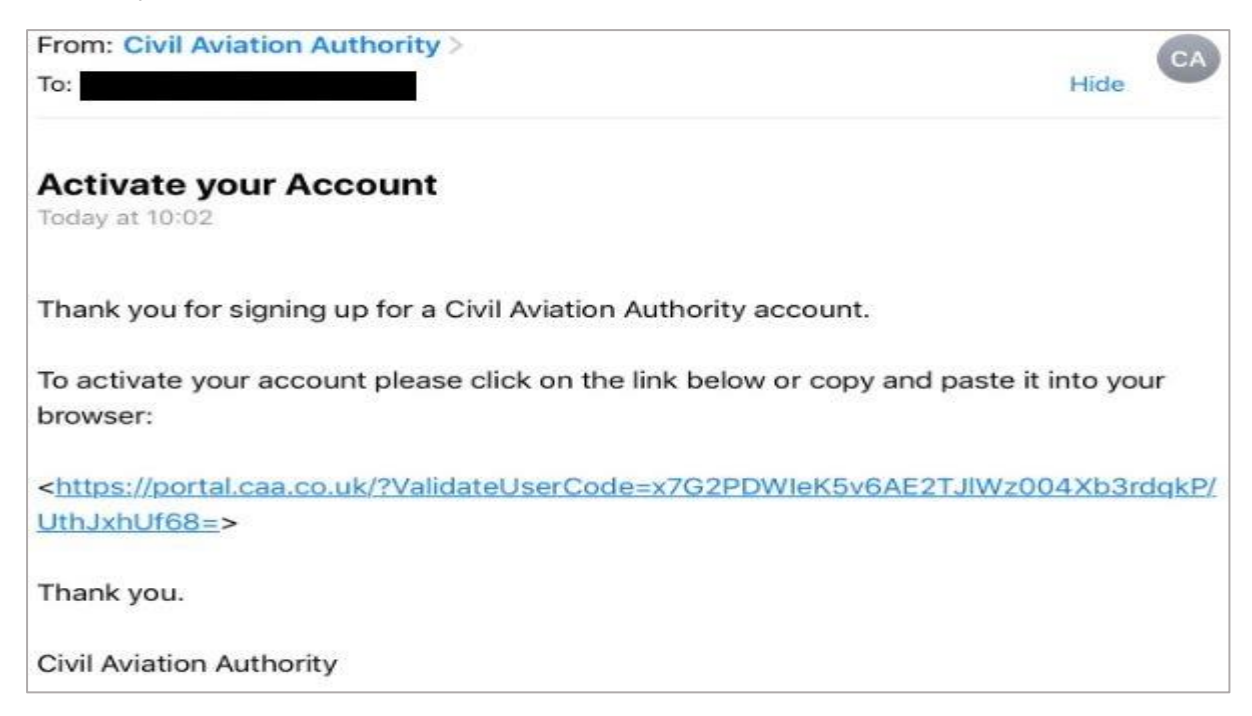

5) Selecting the link will redirect you to the CAA Portal log-in page and confirm that your account has been successfully activated (circled).

| Civil Aviation Authority                                                                                | web site p                                                                  | vrint help                        |
|----------------------------------------------------------------------------------------------------|-----------------------------------------------------------------------------|-----------------------------------|
| Services Online                                                                                         |                                                                             |                                   |
| Welcome to the CAA's Services Online. This site pro<br>renew licences and approvals quickly and easily. | vides access to online services allowing you to apply for                   | r and Civil Aviation<br>Authority |
| Sign In<br>Your ac<br>User name: *<br>Password: *                                                       | count has been successfully activated.                                      |                                   |
| Create New User<br>If you have forgotten or                                                             | Sign In<br>Create<br>need to change your password you can reset it on the F | Reset your Password page.         |

- 6) In order to gain access to the ATOL portal, which associates your account to the relevant ATOL Licence(s), you will need to email the following details to <u>ATOLOnline@caa.co.uk</u>:
  - User name
  - Full name
  - Date of birth

In some cases, individuals may also be subject to other criteria in order to gain access to the ATOL Portal. The criteria is dependent on their role and so will be communicated on a case-by-case basis.